## PROCEDIMIENTO PARA ACCEDER POR PRIMERA VEZ

Los colegiados de CITI Navarra por el hecho de serlo tienen ya acceso directo a INGENIO EN RED. Esto significa que no tienen que crearse una cuenta, como sí tendrán que hacer los futuros colegiados u otros profesionales que quieran acceder.

De esta forma, los colegiados de CITI Navarra tan solo deberán crearse una nueva contraseña para acceder. Los pasos a seguir son muy sencillos, duran solo un par de minutos.

Acceder a la página <u>www.ingenioenred.es</u> y pinchar directamente en la casilla de "ENTRAR"

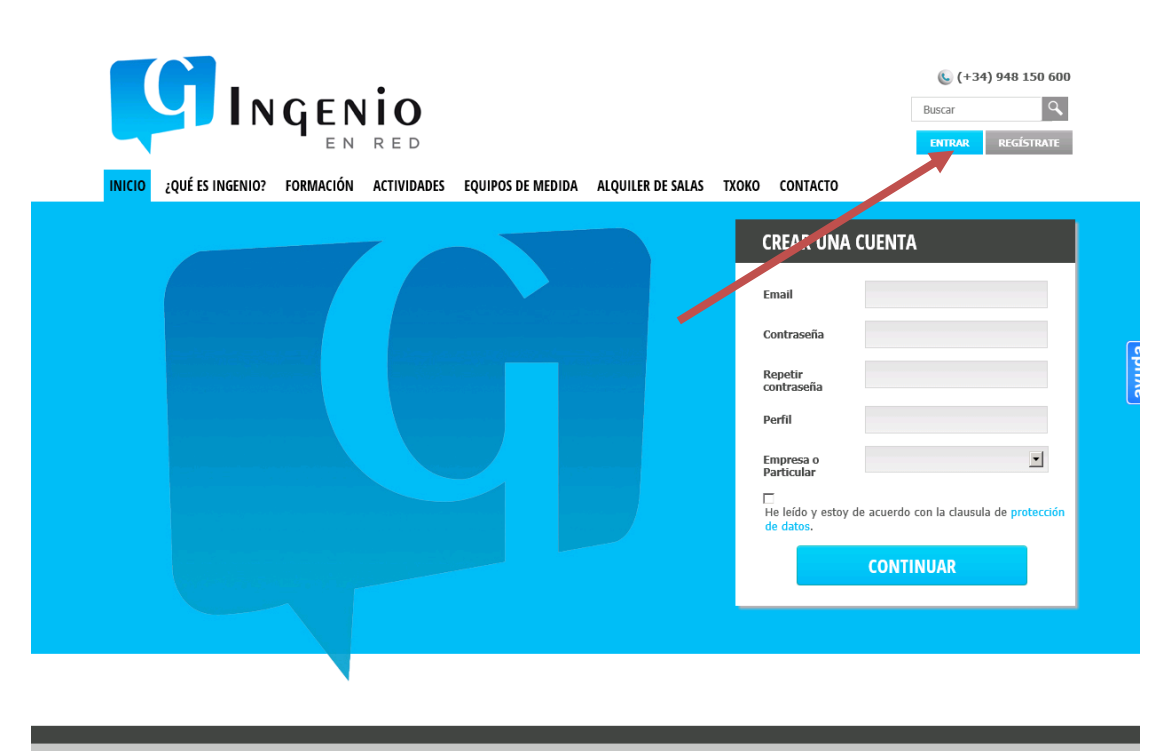

Las cookies nos ayudan a ofrecer nuestros servicios. Al utilizar nuestros servicios, usted acepta el uso de cookies. OK

 A continuación, deberás introducir tu email (el que tenemos como contacto en el Colegio) y NO incluir ninguna contraseña, ya que cada uno deberá generar una nueva personal. Para ello hay que pinchar la pestaña señalada de "¿Has olvidado tu contraseña?"

|                                                                                                    | (+34) 948 150 600<br>Buscar Q<br>ENTRAR REGISTRATE |
|----------------------------------------------------------------------------------------------------|----------------------------------------------------|
| INCIO ¿QUÉ ES INGENIO? FORMACIÓN ACTIVIDADES EQUIPOS DE MEDIDA ALQUILER DE SALAS TXOK CONTACTO                       | ayuda                                              |
| Las cookies nos ayudan a ofrecer nuestros servicios. Al utilizar nuestros servicios, usted acepta el uso de cookies. | ок                                                 |

2. Volver a incluir el email en la siguiente pestaña y pinchar en "ENVIAR CORREO"

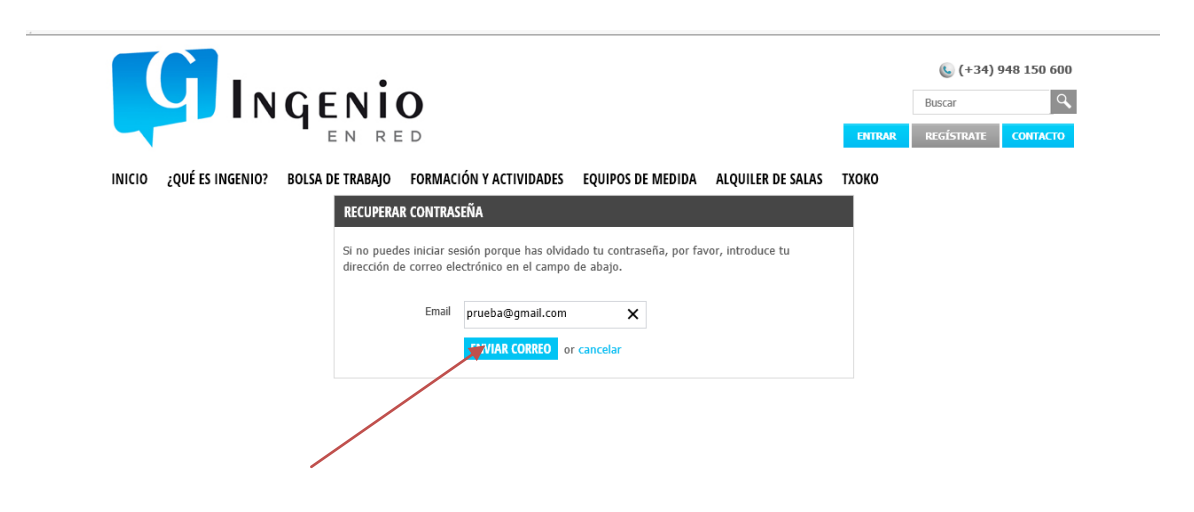

3. Pasados unos segundos, deberás recibir un email en tu bandeja de entrada (si éste no llega revisar la carpeta de spam, o correos no deseados por si acaso llega directamente ahí. Si efectivamente este correo ha llegado a la carpeta de "no deseados" o spam, llevarlo al Buzón de Entrada) y pinchar en el enlace indicado

| Hola           |                                                                                                    |  |
|----------------|----------------------------------------------------------------------------------------------------|--|
| Has solicitade | o restablecer tu contraseña. Si no lo has solicitado, por favor ignora este mensaje. Para restablecer tu contraseña, por favor haz clic en el siguiente enlace (expirará en 24 horas): |  |
| http://www     | ingenioenred.es/user/auth/reset/code/b6rnohec43cwwg04gcwccssgo/uid/42                                                                                                    |  |
| Saludos cord   | iales,                                                                                                    |  |
| www.ingenie    | <u>penred.es</u>                                                                                                    |  |
|                |                                                                                                    |  |
|                |                                                                                                    |  |
| 4.             | A continuación, accederás a la siguiente pantalla y es aquí donde deberás incluir (dos                                                                                                 |  |
|                | veces) la contraseña que desees para acceder a partir de ahora y GUARDAR                                                                                                    |  |

|        |                  | GEN<br>EN | io<br><sub>red</sub> |                     |                   |       |          | Buscar | 4) 948 150 600<br>REGÍSTRATE |
|--------|------------------|-----------|----------------------|---------------------|-------------------|-------|----------|--------|------------------------------|
| INICIO | ¿QUÉ ES INGENIO? | FORMACIÓN | ACTIVIDADES          | EQUIPOS DE MEDIDA   | ALQUILER DE SALAS | тхоко | CONTACTO |        |                              |
|        |                  | GUA       | RDAR                 |                     |                   |       |          |        |                              |
|        |                  | 1         | Vueva Contraseña     | •••••               |                   |       |          |        |                              |
|        |                  |           | contraseña           |                     |                   |       |          |        |                              |
|        |                  |           |                      | GOARDAR OF Cancelar |                   |       |          |        |                              |
|        |                  |           |                      |                     |                   |       |          |        |                              |
|        |                  |           |                      |                     |                   |       |          |        |                              |
|        |                  |           |                      |                     |                   |       |          |        |                              |
|        |                  |           |                      |                     |                   |       |          |        |                              |
|        |                  |           |                      |                     |                   |       |          |        |                              |
|        |                  |           |                      |                     |                   |       |          |        |                              |
|        |                  |           |                      |                     |                   |       |          |        |                              |
|        |                  |           |                      |                     |                   |       |          |        |                              |
|        |                  |           |                      |                     |                   |       |          |        |                              |

5. Y posteriormente pinchar "aquí" para acceder

| 88                                                          | 🔹 🌈 Ingenio en Re | ed 🏉 Ingen                            | io en Red      | ×                                                                                       |   |  |  | 👌 • ( | 🔊 🔹 🖶 🔹 Página 🔹 Seguridad 🖌 Herramientas 🕶 | 0     |
|-------------------------------------------------------------|-------------------|---------------------------------------|----------------|-----------------------------------------------------------------------------------------|---|--|--|-------|---------------------------------------------|-------|
| Contraseña se ha restablecido. Pulse aquí para registrarse. |                   | EQUIPOS DE MEDIDA ALQUILER DE SALAS T | τχοκο contacto | S v □ m + Págna + Seguridad + Herramientas + (+34) 948 150 600 Buscar ENTRAR REGÍSTRATE | 0 |  |  |       |                                             |       |
|                                                             |                   |                                       | /              |                                                                                         |   |  |  |       |                                             | avuda |

6. Por último, en esta página accedes como lo harás a partir de ahora en la casilla de "ENTRAR", incluyendo el correo electrónico y la contraseña personal que has guardado en el paso anterior. De esta forma ya podrás entrar a partir de ese momento con tu cuenta para acceder a todas las secciones de INGENIO EN RED.

| <ul> <li>☆ Favoritos</li> <li>☆ Distos sugeridos ▼</li> <li>e Nueva pestaña</li> <li>e Gale</li> <li>i ☆ Ingenio en Red</li> <li>i ☆ Ingenio en Red</li> </ul> | ía de Web Slice •                                                                                                    | 🦄 🔹 🔝 🤟 🖆 🖷 🔹 Página 🔹 Seguridad 🖌 Herramientas 🛛 🔞 💌 |
|----------------------------------------------------------------------------------------------------|----------------------------------------------------------------------------------------------------|-------------------------------------------------------|
| INICIO ¿QUÉ ES INGENIO? FORMACIÓN                                                                                                    | RED<br>ACTIVIDADES EQUIPOS DE MEDIDA ALQUILER DE SALAS TXOKO C                                                                                                    | (+34) 948 150 600<br>Buscar<br>Entrar Registrate      |
|                                                                                                    | ENTRAR Si ya tienes una cuenta en www.ingenioenred.es, introduce tu correo electrónico y la contraseña a continuación. Si todavia no tienes una cuenta, haz clic en registrate. Correo electrónico Contraseña  ENTRAR Recuérdame ENTRAR | ayuda                                                 |